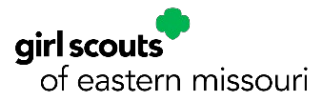

## Finding Member ID's for Troop Members in myGS

| Troop Leader                                                                                                    | Caregiver                                                                                                    |
|----------------------------------------------------------------------------------------------------|----------------------------------------------------------------------------------------------------|
| 1. Go to myGS and log in<br>girlscouts Or HOUSE OF THE COURSE OF THE COURS | 1. Go to myGS and log in<br>girl scouts our real scours our real scours our real scours or sets<br>Add crafts down to cover the add crafts of the sets of the sets of |
| 2. Click on <b>My Troops</b>                                                                                                    | 2. Click on <b>My Household</b>                                                                                                    |
|                                                                                                    | <image/> <section-header></section-header>                                                                                                    |
|                                                                                                    | <text></text>                                                                                                    |